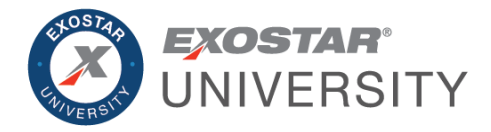

# Secure Access Manager (SAM) Reporting October 2023

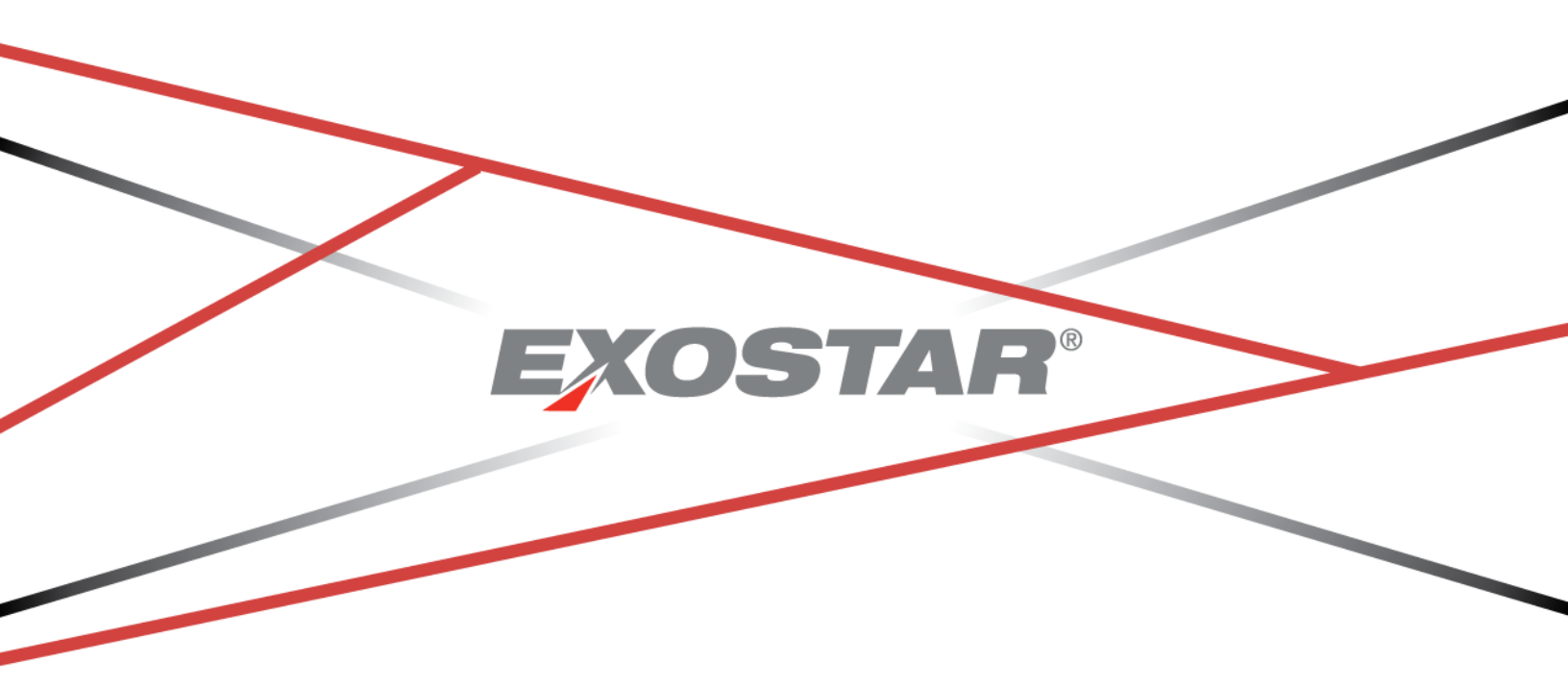

Copyright © 2023 Exostar LLC. All rights reserved

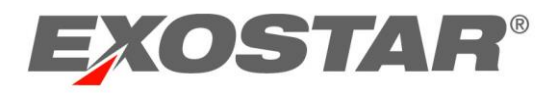

# CONTENTS

| Reporting Overview                     | 3  |
|----------------------------------------|----|
| Available Reports                      | 3  |
| Report By Role                         | 4  |
| Access Reporting Feature               | 4  |
| Report History Tab                     | 5  |
| Onboarding Status Report               | 7  |
| Application Subscription Status Report | 9  |
| User Reports – Onboarding Sponsor      | 11 |
| User Reports – Application             |    |
| User Reports – Organization            | 16 |

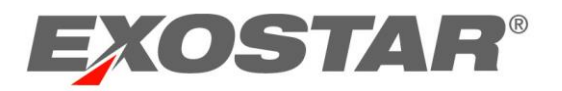

#### **REPORTING OVERVIEW**

This guide provides information and instructions on the Reporting feature in Secure Access Manager (SAM). This feature provides administrative users access to a list of pre-assembled reports. The available reports are dependent on your specific administrative role.

The Reporting feature is available to the following administrative users and is not accessible without a Phone One-Time Password (OTP) without Proofing credential:

- Service Provider Administrators (SP Admin)
- Management and Portal Administrators (MPA)
- Organization Administrators
- EPAs (Exostar-specific)

**IMPORTANT**: There is no load limitation for individual reports. If a report takes more than eight seconds to compile, it will be moved to an after-hours queue and processed after business hours. The report will be available for download the next business day.

#### AVAILABLE REPORTS

The following reports are available:

- **User Report: Application**: Provides information on users who have access to applications to which the person running the report administers.
- User Report: Organization: Provides information on users within the report creator's organization.
- **User Report: Onboarding Sponsor**: Provides information on users within the Onboarding Sponsor the person creating the report manages.
- Application Subscription Status: Provides a high-level overview of users' application status.
- User Onboarding Status Report: Provides progress on a user's journey from application invitation to first-time login.

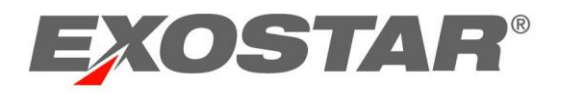

# **REPORT BY ROLE**

This section outlines each SAM administrative role and the reports available to each:

|          | User Report:<br>Application | User Report:<br>Organization | User Report:<br>Onboarding<br>Sponsor | Application<br>Subscription<br>Status | User<br>Onboarding<br>Status<br>Report |
|----------|-----------------------------|------------------------------|---------------------------------------|---------------------------------------|----------------------------------------|
| SP Admin | Х                           |                              |                                       | Х                                     | Х                                      |
| MPA      |                             |                              | Х                                     |                                       |                                        |
| Org      |                             | Х                            |                                       |                                       |                                        |
| Admin    |                             |                              |                                       |                                       |                                        |
| EPA      | Х                           | Х                            | Х                                     | Х                                     | Х                                      |

### Access Reporting Feature

You must first login to your SAM Admin account with your username and password. To access the reporting feature:

1. Click the **Reports** tab from the SAM Dashboard.

| HOME | MY ACCOUNT | ADMINISTRATION | REGISTRATION REQUESTS | CUSTOMER SUPPORT | ADOPTION | REPORTS                  |                                         |  |
|------|------------|----------------|-----------------------|------------------|----------|--------------------------|-----------------------------------------|--|
| НОМ  | E          |                |                       |                  |          | Organizati<br>Credential | on: QAorgsruthi1<br>Strength: Phone OTP |  |
| My A | activities |                |                       |                  |          |                          |                                         |  |

2. The system prompts for your OTP. Verify the desired phone number via the drop-down provided. Select to receive the one-time password code via **Text** or **Voice Message**. Click **Send**.

| Authenticate to Conti     | nue    |      |
|---------------------------|--------|------|
| Send a code to your phone |        |      |
| Number ending in 3970     |        |      |
| Send text                 |        |      |
| Send voice message        |        |      |
|                           | CANCEL | SEND |

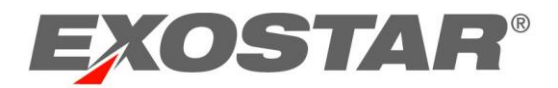

3. Input the code in the field provided. Click **Next** to navigate to the **Reports** tab.

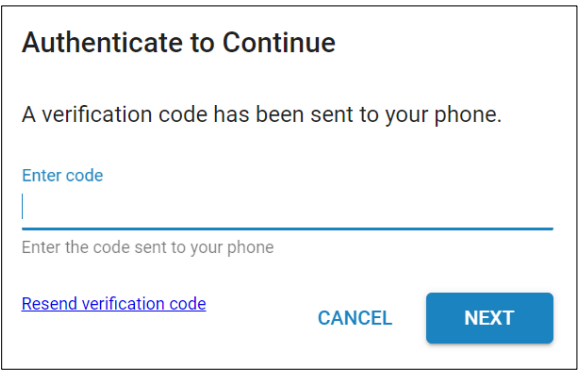

#### 4. Select **Standard Report** from the left-hand navigation.

| HOME MY ACCOUNT | ADMINISTRATION | REGISTRATION REQUESTS | CUSTOMER SUPPORT | ADOPTION     | REPORTS                                                                                    |
|-----------------|----------------|-----------------------|------------------|--------------|--------------------------------------------------------------------------------------------|
| Reports         |                |                       |                  | Orga<br>Cred | inization: QAorgsruthi1<br>Iential Strength: Phone OTP - Two-Factor Authentication via SMS |
| Standard Report |                |                       |                  |              |                                                                                            |

5. Depending on your role, choose the desired report from the available list.

| HOME MY ACCOUN  | T ADMINISTRATION REC        | GISTRATION REQUESTS | CUSTOMER SUPPORT | ADOPTION     | REPORTS                                                               |                       |
|-----------------|-----------------------------|---------------------|------------------|--------------|-----------------------------------------------------------------------|-----------------------|
| Reports         |                             |                     |                  | Orga<br>Cred | inization: QAorgsruthi1<br>Iential Strength: Phone OTP - Two-Factor A | uthentication via SMS |
| Standard Report | Show 10 v entries           |                     |                  |              | Search:                                                               |                       |
|                 | Report Name                 |                     |                  | Descri       | ption                                                                 |                       |
|                 | User Onboarding Status r    | eport               |                  | User On      | boarding Status report                                                |                       |
|                 | Application Subscription    | Status report       |                  | Applicat     | tion Subscription Status report                                       |                       |
|                 | User Reports - Onboardin    | g Sponsor           |                  | User Re      | ports - Onboarding Sponsor                                            |                       |
|                 | User Reports - Application  | n                   |                  | User Re      | ports - Application                                                   |                       |
|                 | User Reports - Organizatio  | on                  |                  | User Re      | ports - Organization                                                  |                       |
|                 | Showing 1 to 5 of 5 entries |                     |                  |              | First                                                                 | Previous 1 Next Last  |

## **REPORT HISTORY TAB**

The Reports History tab provides a comprehensive list of reports the user has run, as well as additional columns of detailed information.

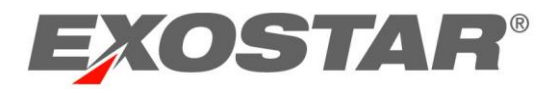

The Status column provides the following possibilities:

- In Progress: The report is being created.
- Success: The report can be downloaded.

The Actions column provides the following options:

- **Download CSV**: Downloads a copy of the report to your local drive.
- Edit: Redirects the user back to the criteria selection to edit and re-execute.

| HOME MY ACCOUN  | T ADMINISTRATION REGISTRATION          | REQUESTS   | CUSTOMER SUPPORT | ADOPTION REP             | ORTS                              |                              |                       |
|-----------------|----------------------------------------|------------|------------------|--------------------------|-----------------------------------|------------------------------|-----------------------|
| Reports         |                                        |            |                  | Organizati<br>Credential | on: QAorgsruthi<br>Strength: Phon | 1<br>e OTP - Two-Factor Autl |                       |
| Standard Report | Show 10 v entries                      |            |                  |                          |                                   | Search:                      |                       |
|                 | Report Name                            | Actions    | Created By       | Status                   | Notes 🍦                           | Requested On                 | Executed On           |
|                 | Application Subscription Status report | <b>e</b> C | hmt_6226         | SUCCESS                  |                                   | May 11, 2023, 9:18:06 AM     | May 11, 2023, 9:18:13 |
|                 | User Onboarding Status report          | e 🗹        | hmt_6226         | SUCCESS                  |                                   | May 11, 2023, 9:16:11 AM     | May 11, 2023, 9:16:13 |
|                 | Application Subscription Status report | e C        | hmt_6226         | SUCCESS                  |                                   | May 11, 2023, 9:15:25 AM     | May 11, 2023, 9:15:33 |
|                 | User Reports - Organization            | æ 🗹        | tenant_7294      | SUCCESS                  |                                   | May 11, 2023, 6:41:46 AM     | May 11, 2023, 6:41:48 |
|                 | User Reports - Organization            | æ C        | tenant_7294      | SUCCESS                  |                                   | May 11, 2023, 6:39:10 AM     | May 11, 2023, 6:39:16 |

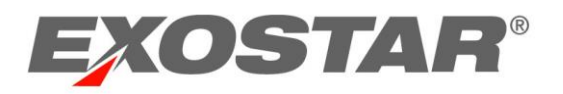

### **ONBOARDING STATUS REPORT**

The Onboarding Status Report provides progress on a user's journey from application invitation to first-time login and is available to SP Admins and EPAs. To run an Onboarding Status Report:

1. Navigate to the **Reports** tab. Select **Standard Report** from the left-hand menu. Select **User Onboarding Status Report**.

| HOME MY ACCOUNT                | ADMINISTRATION REGISTRATION REQUESTS   | CUSTOMER SUPPORT ADOPT |                                                                               |                     |  |  |
|--------------------------------|----------------------------------------|------------------------|-------------------------------------------------------------------------------|---------------------|--|--|
| Reports                        |                                        |                        | Organization: QAorgsruthi1<br>Credential Strength: Phone OTP - Two-Factor Aut |                     |  |  |
| Standard Report Report History | Show 10 v entries                      |                        | Search:                                                                       |                     |  |  |
|                                | Report Name                            | Å C                    | Description                                                                   |                     |  |  |
|                                | User Onboarding Status report          | Us                     | ser Onboarding Status report                                                  |                     |  |  |
|                                | Application Subscription Status report | Ap                     | pplication Subscription Status report                                         |                     |  |  |
|                                | User Reports - Onboarding Sponsor      | Us                     | ser Reports - Onboarding Sponsor                                              |                     |  |  |
|                                | User Reports - Application             | Us                     | User Reports - Application                                                    |                     |  |  |
|                                | User Reports - Organization            | Us                     | ser Reports - Organization                                                    |                     |  |  |
|                                | Showing 1 to 5 of 5 entries            |                        | First P                                                                       | revious 1 Next Last |  |  |

2. Choose from the **Application Name** drop-down menu.

**NOTE**: The user can select **All** or a specific application.

3. If desired, select a **Start Date** and **End Date**. Click **Execute**.

**NOTE**: The report will consist of data between the date range selected as start date and end date.

| Report Name        | : User Onboardin | g Status report |   | Back |
|--------------------|------------------|-----------------|---|------|
| Application Name : | Start Date :     | End Date :      | × |      |
|                    |                  | Execute         |   |      |

4. A message displays, notifying you the report can be downloaded from the **Report History** tab. Click **OK** to open the **Report History** tab.

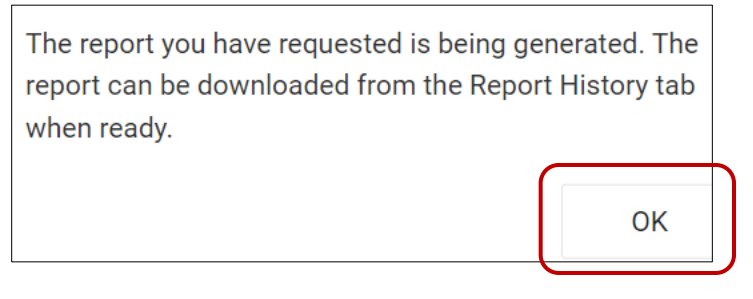

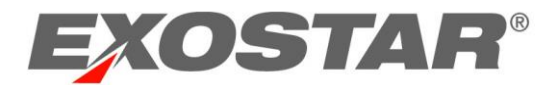

5. Once the status changes from **In Progress** to **Success**, select to **Download CSV** or **Re-Execute** from the **Actions** menu.

| Show 10 v entries                      |         |        |            |    |         |        |       |        | Search:               |    |                         |
|----------------------------------------|---------|--------|------------|----|---------|--------|-------|--------|-----------------------|----|-------------------------|
| Report Name                            | Actions | A<br>V | Created By | Å. | Status  | Å<br>V | Notes | A<br>V | Requested On          | ×  | Executed On             |
| Application Subscription Status report | ₽ 🖉     |        | hmt_6226   |    | SUCCESS |        |       |        | May 11, 2023, 9:18:06 | AM | May 11, 2023, 9:18:13 , |
| User Onboarding Status report          | æ 🗹     |        | hmt_6226   |    | SUCCESS |        |       |        | May 11, 2023, 9:16:11 | AM | May 11, 2023, 9:16:13 / |
| Application Subscription Status report | ₽ 🗹     |        | hmt_6226   |    | SUCCESS |        |       |        | May 11, 2023, 9:15:25 | AM | May 11, 2023, 9:15:33 / |

**NOTE**: If you select the **Download CSV** icon, the report automatically downloads to your local drive. If you select the **Re-Execute** button, the system provides options to re-select the report criteria.

The Onboarding Status Report displays the following information in Excel:

- User Invited By: This column displays the Login ID of who invited the end user.
- User ID: This column displays the Login ID of the invitee.
- First Name: This column displays the first name listed in the invitee's SAM account.
- Last Name: This column displays the last name listed in the invitee's SAM account.
- Invited Date: This column displays the full date and time the user was invited.
- **Organization Name**: This column provides the invitee's organization name.
- **Organization ID**: This column provides the invitee's organization's ID.
- Application Name: This column provides the application name the user was invited to access.
- **Org Application Status**: This column provides the application's current status.
- FTL Status: This column provides the first-time login status of the invitee.
- **R-IDP Enabled**: This column provides information on if the invitee's account is RDIP enabled.

**NOTE**: R-IDP stands for Remote Identity Provider they are credentials used to log into applications.

• User OTP Credentials: This column provides information on if the invitee has OTP credentials, and if so, what type.

**NOTE**: OTP stands for One-Time Password, which is a security credential required to access certain applications, alongside Email Address User ID/Password.

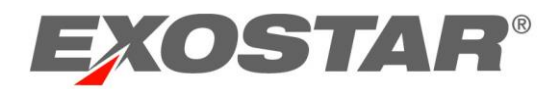

• Last SAM Access Date: This column provides the full date and time the invitee last accessed their SAM.

|    | А           | В          | С          | D          | E          | F          | G          | Н          |            | J          | K         | L        | М          | Ν          | 0     |
|----|-------------|------------|------------|------------|------------|------------|------------|------------|------------|------------|-----------|----------|------------|------------|-------|
| 1  | User Invite | User ID    | First Name | Last Name  | Invited Da | Organizati | Organizati | Applicatio | Org Applic | FTL Status | RIDP Enab | User OTP | Last SAM A | ccess date | e     |
| 2  | sorj_0473   | anjums_2   | Syeeda     | Anjum      | 10/05/202  | LisaTestOr | EXO11381   | TEST Servi | Active     | Complete   | No        | None     | 07/20/2018 | 3 01:16 PN | / EST |
| 3  | sorj_0473   | brownr_9   | Rose       | Brown      | 10/05/202  | LisaTestOr | EXO11381   | TEST Servi | Active     | Completed  | No        | None     | 04/11/2016 | 5 05:42 PN | 1 EST |
| 4  | sorj_0473   | agayanv_   | (Vakhtang  | Agayan     | 10/05/202  | LisaTestOr | EXO11381   | TEST Servi | Active     | Completed  | No        | Phone OT | 07/29/2019 | 05:01 PN   | 1 EST |
| 5  | sorj_0473   | petersc_7  | Corey      | Peters     | 10/05/202  | LisaTestOr | EXO11381   | TEST Servi | Active     | Pending    | No        | None     | NA         |            |       |
| 6  | evansa_14   | petersc_7  | Corey      | Peters     | 10/05/202  | LisaTestOr | EXO11381   | EngageZoi  | Active     | Pending    | No        | None     | NA         |            |       |
| 7  | sorj_0473   | khanr_24   | Roohi      | Khan       | 10/05/202  | EngageZor  | EXO11552   | TEST Servi | Active     | Completed  | No        | None     | 11/10/2014 | 1 02:49 PN | 1 EST |
| 8  | sorj_0473   | velikovich | Boris      | Velikovich | 10/05/202  | LisaTestOr | EXO11381   | TEST Servi | Active     | Completed  | No        | None     | 10/23/2012 | 2 04:48 PN | 1 EST |
| 9  | sorj_0473   | usmans_2   | 2 Salima   | Usman      | 10/05/202  | LisaTestOr | EXO11381   | TEST Servi | Active     | Completed  | No        | None     | 11/30/2017 | 7 07:36 AN | A EST |
| 10 | sorj_0473   | zouhairir_ | Rachid     | Zouhairi   | 10/05/202  | LisaTestOr | EXO11381   | TEST Servi | Active     | Completed  | No        | None     | 11/07/2018 | 3 11:43 AN | A EST |

### APPLICATION SUBSCRIPTION STATUS REPORT

The Application Subscription Status Report provides a high-level overview of users' application status and is available to SP Admins and EPAs. To run an Application Subscription Status Report:

1. Navigate to the **Reports** tab. Select **Standard Report** from the left-hand menu. Select **Application Subscription Status Report**.

| HOME MY ACCOUNT | ADMINISTRATION REGISTRATION REQUESTS   | CUSTOMER SUPPORT ADOP | PTION REPORTS                                                          |                            |  |  |  |
|-----------------|----------------------------------------|-----------------------|------------------------------------------------------------------------|----------------------------|--|--|--|
| Reports         |                                        |                       | Organization: QAorgsruthi1<br>Credential Strength: Phone OTP - Two-Fac | tor Authentication via SMS |  |  |  |
| Standard Report | Show 10 v entries                      |                       |                                                                        |                            |  |  |  |
|                 |                                        |                       | Se                                                                     | earch:                     |  |  |  |
|                 | Report Name                            |                       | Description                                                            |                            |  |  |  |
|                 | User Onboarding Status report          |                       | User Onboarding Status report                                          |                            |  |  |  |
|                 | Application Subscription Status report |                       | Application Subscription Status report                                 |                            |  |  |  |
|                 | User Reports - Onboarding Sponsor      |                       | User Reports - Onboarding Sponsor                                      |                            |  |  |  |
|                 | User Reports - Application             |                       | User Reports - Application                                             |                            |  |  |  |
|                 | User Reports - Organization            |                       | User Reports - Organization                                            |                            |  |  |  |
|                 | Showing 1 to 5 of 5 entries            |                       |                                                                        | First Previous 1 Next Last |  |  |  |

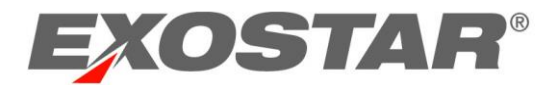

2. Choose from the **Application Name** drop-down menu. Click **Execute**.

| Report Name: Application Subscription Status report |         |  |  |  |  |  |  |  |
|-----------------------------------------------------|---------|--|--|--|--|--|--|--|
| Application Name :                                  |         |  |  |  |  |  |  |  |
|                                                     | Execute |  |  |  |  |  |  |  |

3. A message displays, notifying you the report can be downloaded from the **Report History** tab. Click **OK** to open the **Report History** tab.

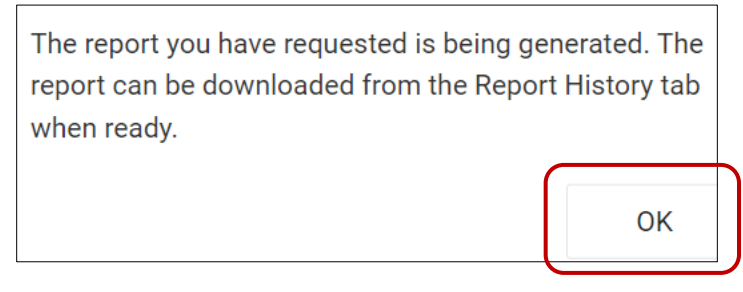

4. Once the status changes from **In Progress** to **Success**, select to **Download CSV** or **Re-Execute** from the <u>Actions</u> menu.

| Report Name                            | Actions | ÷ | Created By     | Status 🛔    | Notes 🛓 | Requested On 🖕           | Executed On           |
|----------------------------------------|---------|---|----------------|-------------|---------|--------------------------|-----------------------|
| Application Subscription Status report | e 6     |   | howella_2643   | IN PROGRESS |         | Jun 5, 2023, 12:01:28 PM | Jun 5, 2023, 12:01:28 |
| User Reports - Onboarding Sponsor      | e C     |   | torrettis_9486 | SUCCESS     |         | Jun 1, 2023, 10:51:58 AM | Jun 1, 2023, 10:52:04 |

**NOTE**: If you select the **Download CSV** icon, the report automatically downloads to your local drive.

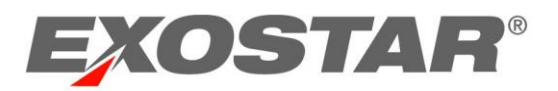

The Application Subscription Status Report displays the following numerical information in Excel:

- **Application Display Name**: This column provides the application name, depending on the criteria selected during the report execution process.
- Active Subscriptions: This column provides the number of active subscriptions for the respective application.
- **Number of users that have logged in**: This column provides the number of users that have logged into SAM and accessed that application.
- **30 Days Login**: This column provides the number of users that have logged in within the last 30 days to access the application.
- **90 Days Login**: This column provides the number of users that have logged in within the last 90 days to access the application.
- **180 Days Login**: This column provides the number of users that have logged in within the last 180 days to access the application.
- **30 Days New Subscription**: This column provides the number of users that have been subscribed to the application within the last 30 days.
- **90 Days New Subscription**: This column provides the number of users that have been subscribed to the application within the last 90 days.
- **180 Days New Subscription**: This column provides the number of users that have been subscribed to the application within the last **180** days.
- **Number of Subscribed Orgs with Users**: This column provides the number of organizations that have users subscribed to the application.

|   | A                          | В                    | с                                   | D             | E             | F              | G                        | н                        | L. L.                     | J                                    |
|---|----------------------------|----------------------|-------------------------------------|---------------|---------------|----------------|--------------------------|--------------------------|---------------------------|--------------------------------------|
| 1 | Application Display Name   | Active Subscriptions | Number of users that have logged in | 30 Days Login | 90 Days Login | 180 Days Login | 30 Days New Subscription | 90 Days New Subscription | 180 Days New Subscription | Number of Subscribed Orgs With Users |
| 2 | Appian BPM                 | 67                   | 104                                 | . 4           | 5             | 7              | C                        | 0                        | 0                         | 26                                   |
| 3 | Azure exostarqa1.com       | 210                  | 175                                 | 9             | 12            | 18             | C                        | 0                        | 0                         | 39                                   |
| 4 | Azure exostarqa2.com       | 135                  | 99                                  | C             | · C           | ) 3            | C                        | C                        | 0                         | 17                                   |
| 5 | SAM Service Access Manager | 7                    | 77                                  | 2             | : 3           | 4              |                          | C                        | 0                         | 15                                   |
| 6 | TEST Service Provider 1    | 4410                 | 2799                                | 126           | 209           | 294            | 1                        | . 2                      | 42                        | 1028                                 |
| 7 | Test Service Provider 2    | 470                  | 373                                 | 52            | 60            | 77             | C                        | 0                        | 0                         | 140                                  |
| 8 | TSP_4                      | 97                   | 53                                  | 3             | 4             | 9              | C                        | 0                        | 0                         | 41                                   |

#### USER REPORTS – ONBOARDING SPONSOR

The User Reports – Onboarding Sponsor Report provides information on users within the Onboarding Sponsor they manage and is available to MPAs and EPAs. To run a User Reports – Onboarding Sponsor Report:

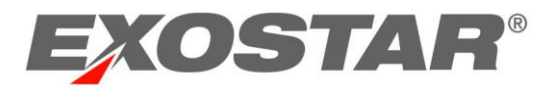

1. Navigate to the **Reports** tab. Select **Standard Report** from the left-hand menu. Select **User Reports - Onboarding Sponsor**.

| HOME MY ACCOUNT | ADMINISTRATION REGISTRATION REQUESTS CUSTOMER SUPPORT |                                                                                                  |
|-----------------|-------------------------------------------------------|--------------------------------------------------------------------------------------------------|
| Reports         |                                                       | Organization: QAorgsruthi1<br>Credential Strength: Phone OTP - Two-Factor Authentication via SMS |
| Standard Report | Show 10 v entries                                     | Search:                                                                                          |
|                 | Report Name                                           | Description                                                                                      |
|                 | User Onboarding Status report                         | User Onboarding Status report                                                                    |
|                 | Application Subscription Status report                | Application Subscription Status report                                                           |
|                 | User Reports - Onboarding Sponsor                     | User Reports - Onboarding Sponsor                                                                |
|                 | User Reports - Application                            | User Reports - Application                                                                       |
|                 | User Reports - Organization                           | User Reports - Organization                                                                      |
|                 | Showing 1 to 5 of 5 entries                           | First Previous 1 Next Last                                                                       |

2. Choose from the **Organization Name** drop-down menu. Select a **Start Date** and **End Date**. Click **Execute**.

**NOTE**: The selected date range displays data for the report between those dates.

| Report Name: User Reports - Onboarding Sponsor |                     |              |            |   |  |  |  |  |  |
|------------------------------------------------|---------------------|--------------|------------|---|--|--|--|--|--|
| Onboarding Sponsor :<br>All                    | Organization Name : | Start Date : | End Date : | × |  |  |  |  |  |
|                                                |                     | Execute      |            |   |  |  |  |  |  |

3. A message displays, notifying you the report can be downloaded from the **Report History** tab. Click **OK** to open the **Report History** tab.

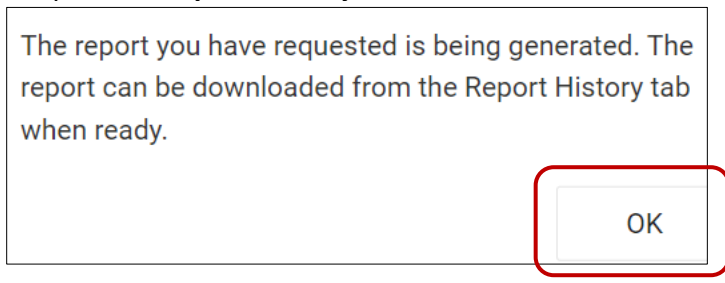

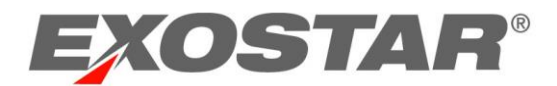

4. Once the status changes from **In Progress** to **Success**, select to **Download CSV** or **Re-Execute** from the **Actions** menu.

| Report Name                            | Actions    | Created By     | Status 💂    | Notes | Requested On             | Executed On             |
|----------------------------------------|------------|----------------|-------------|-------|--------------------------|-------------------------|
| Application Subscription Status report | e <b>e</b> | howella_2643   | IN PROGRESS |       | Jun 5, 2023, 12:01:28 PM | Jun 5, 2023, 12:01:28   |
| User Reports - Onboarding Sponsor      | e 2        | torrettis_9486 | SUCCESS     |       | Jun 1, 2023, 10:51:58 AM | Jun 1, 2023, 10:52:04 . |

**NOTE**: If you select the **Download CSV** icon, the report automatically downloads to your local drive.

The User Reports – Onboarding Sponsor Report displays the following information in Excel:

- User ID: This column provides the end users' User IDs.
- **First Name:** First name listed in the user's SAM account.
- Middle Name: Middle name listed in the user's SAM account.
- Last Name: Last name listed in the user's SAM account.
- Email: Email address listed in the user's SAM account.
- **Onboarding Sponsor:** This field provides support to MPAs who have access to more than one Onboarding Sponsor.
- **Organization ID**: This column provides the Org ID to which the end user belongs.
- Organization Name: This column provides the name of the organization.
- **SAM Account Status**: This column provides a status of the user's SAM account.
- Last Successful Login Date: This column provides the full date and time the user last successfully logged into SAM.
- Account Created Date: This column provides the full date and time the user's account was created.
- **Tenant Name**: This column provides the Onboarding Sponsor to which the user belongs.
- **RIDP User ID**: This column provides the user ID for the user's RIDP connection.
- **Shared User**: This column displays Yes or No and determines if the user is shared across multiple sponsors.
- **RIDP Name**: This column provides the user's RIDP name in their local RIDP system.
- **Pending Applications**: This column displays the applications the user has access to that are in a pending status.
- System Role(s): This column displays as either User or Organization Administrator.
- User Level Sponsor: This column displays the Onboarding Sponsor to which the user's account belongs.
- **Country of Residence**: This column provides the country to which the user resides.
- **Phone Number**: This column provides the phone number listed in the user's SAM account.
- Fax Number: This column provides the fax number listed in the user's SAM account.
- Job Title: This column provides the job title listed in the user's SAM account.

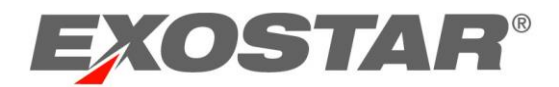

• Account Suspended Date: This column provides the user's account suspended date, if applicable.

|    | A            | В           | С        | D           | E          | F         | G            | Н           | 1          | J          | К         | L         | м         | N         | 0        | Р       | Q         | R          | S          | т         | U        | V         | W          | X              |
|----|--------------|-------------|----------|-------------|------------|-----------|--------------|-------------|------------|------------|-----------|-----------|-----------|-----------|----------|---------|-----------|------------|------------|-----------|----------|-----------|------------|----------------|
| 1  | User ID      | First Name  | Middle N | a Last Name | E-Mail     | Onboardi  | n Organizati | Organizati  | SAM Accou  | Last Succe | Account C | Tenant Na | RIDP User | Shared Us | RIDP Nam | Pending | System Ro | User Level | Country of | Phone Nu  | Fax Numb | Job Title | Account Su | spended Date   |
| 2  | bontus_9     | 1 sri       | None     | bontu       | srilakshmi | i General | exostar      | Exostar LLC | Active     | 12/03/201  | 12/03/201 | General   | None      | No        | None     | None    | User      | General    | UNITED ST  | 3224234   | None     | None      | N/A        |                |
| 3  | ccertdaen    | n SecureFor | None     | Administra  | ccertdaen  | n General | exostar      | Exostar LLC | Active     | 10/27/202  | 04/27/201 | General   | None      | No        | None     | None    | User      | None       | UNITED ST  | 7.04E+09  | None     | None      | N/A        |                |
| 4  | dummyus      | Dummy       | None     | User        | Dummy.U    | General   | exostar      | Exostar LLC | Deactivate | None       | None      | General   | None      | No        | None     | None    | User      | None       | UNITED ST  | None      | None     | None      | N/A        |                |
| 5  | evans111     | a Adrienne  | None     | Evans111    | adrienne.  | General   | exostar      | Exostar LLC | Inactive   | None       | 08/25/201 | General   | None      | No        | None     | None    | User      | General    | UNITED ST  | 111-111-1 | None     | None      | N/A        |                |
| 6  | evans112     | a Adrienne  | None     | Evans112    | adrienne.  | General   | exostar      | Exostar LLC | Inactive   | None       | 08/25/201 | General   | None      | No        | None     | None    | User      | General    | UNITED ST  | 111-111-1 | None     | None      | N/A        |                |
| 7  | evans113     | a Adrienne  | None     | Evans113    | adrienne.  | General   | exostar      | Exostar LLC | Inactive   | None       | 08/25/201 | General   | None      | No        | None     | None    | User      | General    | UNITED ST  | 111-111-1 | None     | None      | N/A        |                |
| 8  | evans114     | a Adrienne  | None     | Evans114    | adrienne.  | General   | exostar      | Exostar LLC | Inactive   | None       | 08/25/201 | General   | None      | No        | None     | None    | User      | General    | UNITED ST  | 111-111-1 | None     | None      | N/A        |                |
| 9  | evans115     | a Adrienne  | None     | Evans115    | adrienne.  | General   | exostar      | Exostar LLC | Inactive   | None       | 08/25/201 | General   | None      | No        | None     | None    | User      | General    | UNITED ST  | 111-111-1 | None     | None      | N/A        |                |
| 10 | ) lastf_7097 | 7 First     | None     | Last        | paul.rabin | General   | exostar      | Exostar LLC | Deactivate | None       | 12/06/201 | General   | None      | No        | None     | None    | User      | AstraZene  | UNITED ST  | 0         | None     | None      | N/A        |                |
| 11 | f_1941       | f           | None     | 1           | paul.rabin | General   | exostar      | Exostar LLC | Deactivate | None       | 05/29/201 | General   | None      | No        | None     | None    | User      | None       | UNITED ST  | 0         | None     | None      | N/A        |                |
| 12 | 2 If_3966    | F           | None     | L           | paul.rabin | General   | exostar      | Exostar LLC | Suspende   | 05/29/201  | 05/29/201 | General   | None      | No        | None     | None    | Org Admir | General    | UNITED ST  | 0         | None     | None      | 04/08/2016 | 5 22:27 PM EDT |
| 13 | lf_7261      | f           | None     | 1           | paul.rabin | General   | exostar      | Exostar LLC | Deactivate | 12/10/201  | 12/10/201 | General   | None      | No        | None     | None    | User      | AstraZene  | UNITED ST  | 0         | None     | None      | N/A        |                |
| 14 | mahantas     | Subhendu    | None     | Mahanta     | Subhendu   | General   | exostar      | Exostar LLC | Suspende   | 10/18/201  | 08/30/201 | General   | None      | No        | None     | None    | User      | General    | UNITED ST  | 111-111-1 | None     | None      | 02/11/2010 | 5 15:36 PM EST |

#### USER REPORTS – APPLICATION

The User Reports – Application Report provides information on users who have access to applications to which they administer and is available to SP Admins and EPAs. To run an Application Report:

1. Navigate to the **Reports** tab. Select **Standard Report** from the left-hand menu. Select **User Reports - Application**.

| HOME MY ACCOUNT                | ADMINISTRATION REGISTRATION REQUESTS CUSTOMER SU |                                                                                                  |
|--------------------------------|--------------------------------------------------|--------------------------------------------------------------------------------------------------|
| Reports                        |                                                  | Organization: QAorgsruthi1<br>Credential Strength: Phone OTP - Two-Factor Authentication via SMS |
| Standard Report Report History | Show 10 v entries                                | Search:                                                                                          |
|                                | Report Name                                      | Description                                                                                      |
|                                | User Onboarding Status report                    | User Onboarding Status report                                                                    |
|                                | Application Subscription Status report           | Application Subscription Status report                                                           |
|                                | User Reports - Onboarding Sponsor                | User Reports - Onboarding Sponsor                                                                |
|                                | User Reports - Application                       | User Reports - Application                                                                       |
|                                | User Reports - Organization                      | User Reports - Organization                                                                      |
|                                | Showing 1 to 5 of 5 entries                      | First Previous 1 Next Last                                                                       |

2. Choose from the **Application Name** drop-down menu. Select a **Start Date** and **End Date**. Click **Execute**.

**NOTE**: The selected date range displays data for the report between those dates.

| Report Name        | Report Name: User Reports - Application |            |   |  |  |  |  |  |  |  |
|--------------------|-----------------------------------------|------------|---|--|--|--|--|--|--|--|
| Application Name : | Start Date :                            | End Date : | × |  |  |  |  |  |  |  |
|                    |                                         | Execute    |   |  |  |  |  |  |  |  |

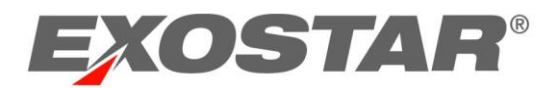

3. A message displays, notifying you the report can be downloaded from the **Report History** tab. Click **OK** to open the **Report History** tab.

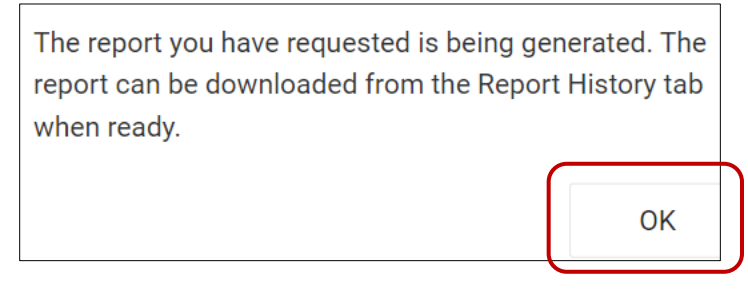

4. Once the status changes from **In Progress** to **Success**, select to **Download CSV** or **Re-Execute** from the **Actions** menu.

| Report Name                            | Actions    | ×. | Created By     | Status 🛓    | Notes | Requested On             | Executed On             |
|----------------------------------------|------------|----|----------------|-------------|-------|--------------------------|-------------------------|
| Application Subscription Status report | e C        |    | howella_2643   | IN PROGRESS |       | Jun 5, 2023, 12:01:28 PM | Jun 5, 2023, 12:01:28   |
| User Reports - Onboarding Sponsor      | <b>₽</b> 2 |    | torrettis_9486 | SUCCESS     |       | Jun 1, 2023, 10:51:58 AM | Jun 1, 2023, 10:52:04 . |

**NOTE**: If you select the **Download CSV** icon, the report automatically downloads to your local drive.

The User Reports – Application Report displays the following information in Excel:

- User ID: This column provides the end users' User IDs.
- First Name: First name listed in the user's SAM account.
- Last Name: Last name listed in the user's SAM account.
- Email: Email address listed in the user's SAM account.
- **Organization ID**: This column provides the Organization ID to which the end user belongs.
- **Organization Name**: This column provides the organization name to which the end user belongs.
- SAM Account Status: This column provides a status of the user's SAM account.
- Last Successful Login Date: This column provides the full date and time the user last successfully logged into SAM.
- Account Created Date: This column provides the full date and time the user's account was created.
- Application Name: This column displays the application name you selected.
- **Application Access Date**: This column provides the full date and time the user accessed the application.

| 1 | B          | C          | D                                        | E               | F                 | G                  | H                          | 1                       | J                        | ĸ                       | L                         |
|---|------------|------------|------------------------------------------|-----------------|-------------------|--------------------|----------------------------|-------------------------|--------------------------|-------------------------|---------------------------|
| 1 | First Name | Last Name  | E-Mail                                   | Organization ID | Organization Name | SAM Account Status | Last Successful Login Date | Account Created Date    | Application Name         | Application Access Date | Application Access Status |
| 2 | Lisa007106 | Zhou007106 | lisa.zhou+_007106@exostar.com            | EXO113817916    | LisaTestOrgAAA    | Active             | 07/23/2021 05:30 PM EST    | 07/22/2021 14:37 PM EDT | EngageZone.msd.com       |                         | Unknown                   |
| 3 | Gunner     | Smart      | myexampleemail2016+abcdorg2200@gmail.com | EXO111030280    | Transce123        | Suspended          | 07/29/2019 02:19 PM EST    | 04/02/2018 15:10 PM EDT | EngageZone.msd.com       | 12/05/2018 08:56 PM EST | Suspended                 |
| 4 | test       | RM         | karthikyavvri@gmail.com                  | EXO117307586    | bammidi           | Suspended          | NA                         | 05/21/2021 10:47 AM EDT | TEST Service Provider 1  |                         | Unknown                   |
| 5 | New        | Smart      | myexampleemail2016+abcdorg2077@gmail.com | EXO111030280    | Transce123        | Suspended          | 07/29/2019 02:19 PM EST    | 04/02/2018 15:09 PM EDT | TEST Service Provider 1  |                         | Suspended                 |
| 6 | Lisa007106 | Zhou007106 | lisa.zhou+_007106@exostar.com            | EXO113817916    | LisaTestOrgAAA    | Active             | 07/23/2021 05:30 PM EST    | 07/22/2021 14:37 PM EDT | EngageZone Qualification |                         | Unknown                   |
| 7 | Gunner     | Smart      | myexampleemail2016+abcdorg2200@gmail.com | EXO111030280    | Transce123        | Suspended          | 07/29/2019 02:19 PM EST    | 04/02/2018 15:10 PM EDT | TEST Service Provider 1  |                         | Suspended                 |
| 8 | test       | RM         | karthikyavvri@gmail.com                  | EXO117307586    | bammidi           | Suspended          | NA                         | 05/21/2021 10:47 AM EDT | TEST Service Provider 3  |                         | Active                    |

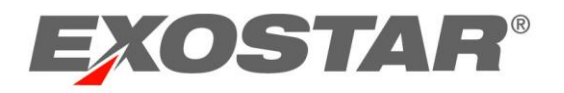

### USER REPORTS – ORGANIZATION

The User Reports – Organization Report provides information on users within their organization and is available to Org Admins and EPAs. To run a User Reports – Organization Report:

1. Navigate to the **Reports** tab. Select **Standard Report** from the left-hand menu. Select **User Report - Organization**.

| HOME MY ACCOUNT | ADMINISTRATION REGISTRATION REQUESTS CUSTOMER SUPPORT AD | OPTION REPORTS                                                                                   |
|-----------------|----------------------------------------------------------|--------------------------------------------------------------------------------------------------|
| Reports         |                                                          | Organization: QAorgsruthi1<br>Credential Strength: Phone OTP - Two-Factor Authentication via SMS |
| Standard Report | Show 10 v entries                                        | Search:                                                                                          |
|                 | Report Name                                              | Description A                                                                                    |
|                 | User Onboarding Status report                            | User Onboarding Status report                                                                    |
|                 | Application Subscription Status report                   | Application Subscription Status report                                                           |
|                 | User Reports - Onboarding Sponsor                        | User Reports - Onboarding Sponsor                                                                |
|                 | User Reports - Application                               | User Reports - Application                                                                       |
|                 | User Reports - Organization                              | User Reports - Organization                                                                      |
|                 | Showing 1 to 5 of 5 entries                              | First Previous 1 Next Last                                                                       |

2. Choose from the **Organization Name** drop-down menu. Select a **Start Date** and **End Date**. Click **Execute**.

**NOTE**: The selected date range displays data for the report between those dates.

|   | Report Name: U      | ie: User Reports - Organization |            |   |  |  |  |  |  |  |  |  |
|---|---------------------|---------------------------------|------------|---|--|--|--|--|--|--|--|--|
|   | Organization Name : | Start Date :                    | End Date : | × |  |  |  |  |  |  |  |  |
| L |                     |                                 | Execute    |   |  |  |  |  |  |  |  |  |

3. A message displays, notifying you the report can be downloaded from the **Report History** tab. Click **OK** to open the **Report History** tab.

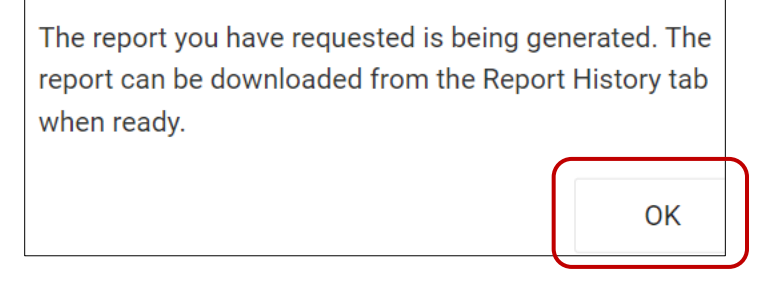

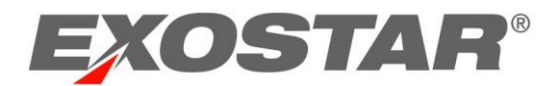

4. Once the status changes from **In Progress** to **Success**, select to **Download CSV** or **Re-Execute** from the **Actions** menu.

| Report Name                            | Actions | - <b>*</b> | Created By     | × | Status      | Notes | Requested On             | Executed On             |
|----------------------------------------|---------|------------|----------------|---|-------------|-------|--------------------------|-------------------------|
| Application Subscription Status report | e C     |            | howella_2643   |   | IN PROGRESS |       | Jun 5, 2023, 12:01:28 PM | Jun 5, 2023, 12:01:28   |
| User Reports - Onboarding Sponsor      | ₽ 🗹     |            | torrettis_9486 |   | SUCCESS     |       | Jun 1, 2023, 10:51:58 AM | Jun 1, 2023, 10:52:04 . |

**NOTE**: If you select the **Download CSV** icon, the report automatically downloads to your local drive.

The User Reports – Organization Report displays the following information in Excel for users within a single organization:

- **User ID**: This column provides end users' User ID.
- **First Name:** This column provides the first name listed in the user's SAM account.
- Middle Name: This column provides the middle name listed in the user's SAM account.
- Last Name: This column provides the last name listed in the user's SAM account.
- E-Mail: This column provides the email address listed in the user's SAM account.
- Organization ID: This column provides the organization's Org ID.
- **SAM Account Status**: This column provides the end users' SAM account status.
- Last Successful Login Date: This column provides the full date and time of the end users' last successful SAM login.
- Account Created Date: This column provides the full date and time the end users' account was created in SAM.
- **RIDP User ID**: This column provides the user ID for the user's RIDP connection.
- **Shared User**: This column displays Yes or No and determines if the user is shared across multiple sponsors.
- **RIDP Name**: This column provides the user's RIDP name in their local RIDP system.
- **Pending Applications**: This column displays the applications the user has access to that are in a pending status.
- System Role(s): This column displays as either User or Organization Administrator.
- User Level Sponsor: This column displays the Onboarding Sponsor to which the user's account belongs.
- **Country of Residence**: This column provides the country to which the user resides.
- **Phone Number**: This column provides the phone number listed in the user's SAM account.
- **Fax Number**: This column provides the fax number listed in the user's SAM account.
- Job Title: This column provides the job title listed in the user's SAM account.

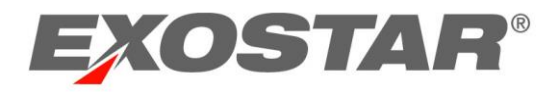

# • Account Suspended Date: This column provides the user's account suspended date, if applicable.

|   | А         | В         | С         | D         | E          | F         | G         | Н          | 1         | J         | K         | L        | М         | N         | 0         | Р         | Q        | R          | S         | Т          | U          | V     |
|---|-----------|-----------|-----------|-----------|------------|-----------|-----------|------------|-----------|-----------|-----------|----------|-----------|-----------|-----------|-----------|----------|------------|-----------|------------|------------|-------|
| 1 | User ID   | First Nam | Middle Na | Last Name | E-Mail     | Organizat | SAM Acco  | Last Succe | Account ( | RIDP User | Shared Us | RIDP Nam | Pending A | System Ro | User Leve | Country o | Phone Nu | I Fax Numb | Job Title | Account Si | uspended   | Date  |
| 2 | superadm  | Super     | None      | Admin     | onboardi   | rexostar  | Active    | 09/08/201  | None      | None      | No        | None     | None      | User      | None      | UNITED ST | 7E+09    | None       | None      | N/A        |            |       |
| 3 | ccertdaen | SecureFor | None      | Administr | ccertdaen  | rexostar  | Active    | 10/27/202  | 04/27/20  | None      | No        | None     | None      | User      | None      | UNITED ST | 7E+09    | None       | None      | N/A        |            |       |
| 4 | super     | SecureFor | None      | Admin     | techops@   | exostar   | Active    | 11/15/202  | None      | None      | No        | None     | None      | User      | None      | UNITED ST | 7E+09    | None       | None      | N/A        |            |       |
| 5 | brown-qa  | Rose      | None      | Brown-QA  | rose.brow  | EXO11636  | Deactivat | None       | 08/10/20  | None      | No        | None     | None      | User      | None      | UNITED ST | 1.2E+09  | None       | None      | N/A        |            |       |
| 6 | parkerj_5 | Jeff      | None      | Parker    | Jeffrey.Pa | EXO11102  | Deactivat | 08/29/201  | 08/10/20  | 1None     | No        | None     | None      | User      | None      | UNITED ST | 3244     | None       | None      | 11/26/201  | 2 18:24 PM | M EST |
| 7 | parkerj_5 | Jeff      | None      | Parker    | Jeffrey.Pa | EXO11102  | Deactivat | 11/06/201  | 08/10/20  | 1None     | No        | None     | None      | User      | None      | UNITED ST | 2345     | None       | None      | N/A        |            |       |
| 8 | parkerj_4 | Jeff      | ра        | Parker    | paul.rabir | EXO11102  | Deactivat | 11/02/201  | 08/10/20  | None      | Yes       | None     | None      | User      | None      | UNITED ST | 1234     | None       | mgr       | 11/26/201  | 2 18:27 PM | M EST |